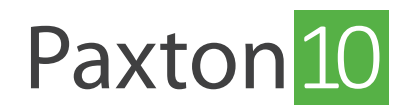

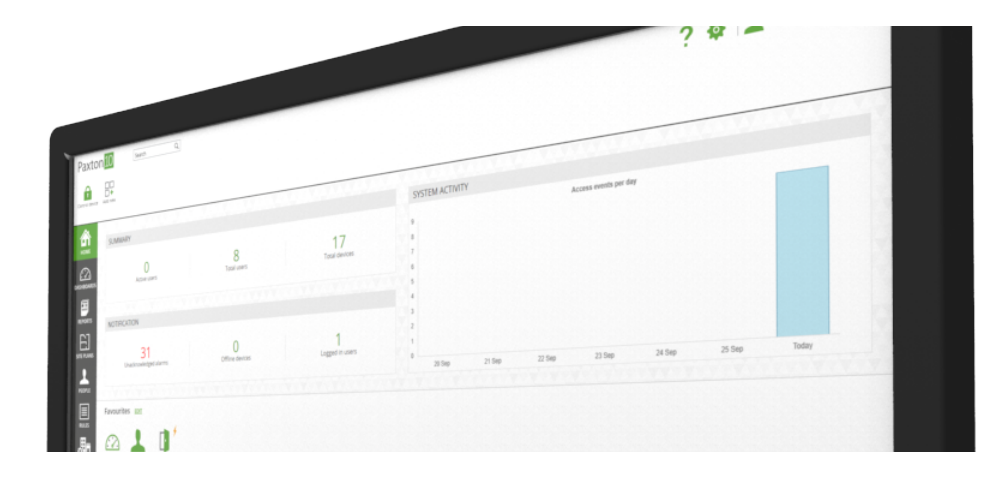

# Systeeminstellingen maken en back-up instellen

# Systeeminstellingen

Via de systeeminstellingen beheert u de diverse instellingen van uw systeem. Deze systeeminstellingen zijn normaal alleen te configureren voor systeembeheerders.

Systeeminstellingen zijn alleen beschikbaar voor software gebruikers met de bevoegdheid voor '**Opties**' die u kunt instellen in de software bevoegdheden.

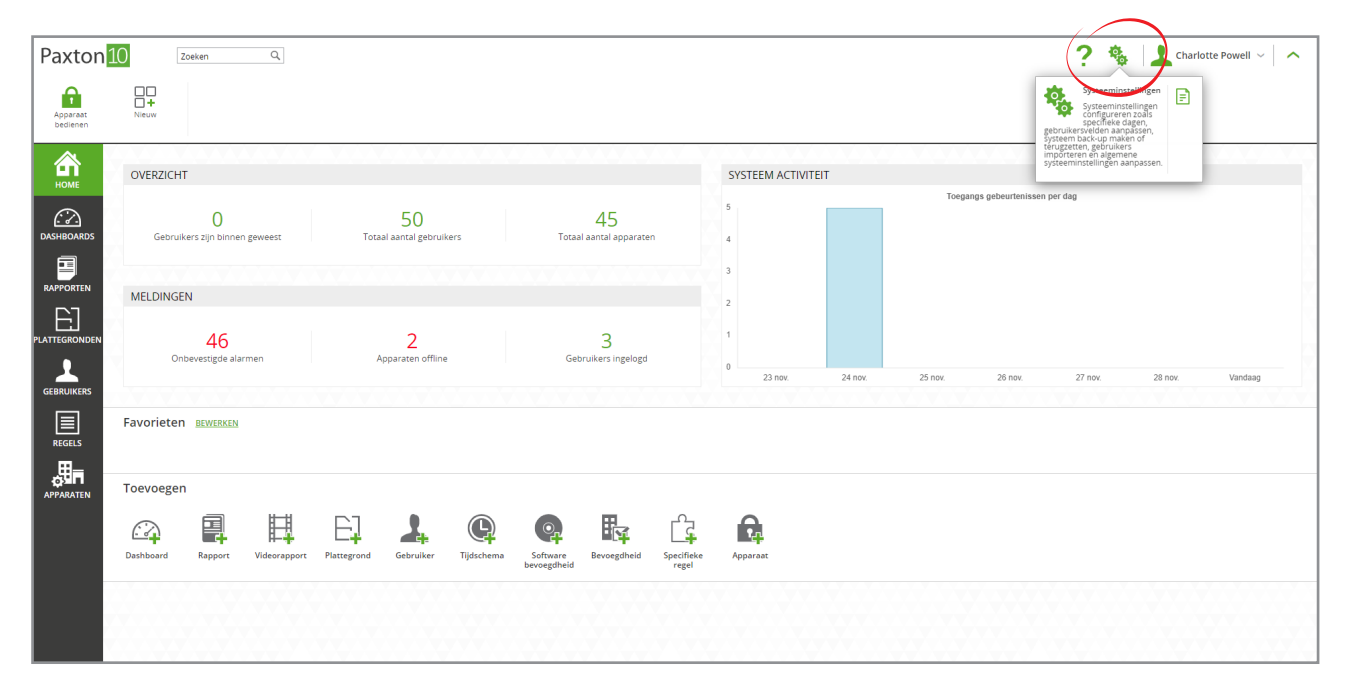

Wanneer u het systeem voor het eerst configureert zijn er een aantal instellingen die u het beste eerst configureert voordat u de rest van het systeem opbouwt. Om de systeeminstellingen te wijzigen klikt u op het tandwiel icoon rechtsboven in het menu, u kunt nu de volgende systeeminstellingen aanpassen;

- Systeemnaam: Geef uw systeem hier een naam (deze naam wordt in de o.a de gebeurtenissen gebruikt)
- Remote toegang: Selecteer of u het systeem remote wilt gebruiken, hier wordt ook de remote URL getoond.
- Lengte PIN: Stel hier de maximale lengte voor PIN codes in, een PIN code kan maximaal 8 cijfers lang zijn.
- Temperatuureenheid: Selecteer de temperatuureenheid die u wilt gebruiken in het systeem.
- Uw tijdzone selecteren: Selecteer de tijdzone die in uw regio van toepassing is. Let op: voor het correct functioneren van het systeem is het belangrijk om de juiste tijdzone te selecteren!

Wanneer u de instellingen geconfigureerd heeft klikt u op 'Opslaan' om de wijzigingen op te slaan.

| Paxton               | Zoeken Q                                               |                                                                                                    | ? 🍓 🔔 Charlotte Powell - 🔹 🔨 |
|----------------------|--------------------------------------------------------|----------------------------------------------------------------------------------------------------|------------------------------|
| Apparaat<br>bedienen |                                                        |                                                                                                    |                              |
| номе                 |                                                        | SYSTEEMINSTELLINGEN X<br>Specifieke dagen Gebruikersvelden Back-up Systeem E-mail Gegevensbeheer Over Toegangs gebeurterlissen per<br>Sisteeminstellingen | dag                          |
| DASHBOARDS           | Gebruikers zijn binnen geweest Totaal aan<br>MELDINGEN | Systeemnaam PTC PM Lab<br>Ver tijdsone selecteren wet 200.00 (Jubin Line gr. Lisbon, London *<br>Temperstaureenhed Celuiu *                               |                              |
|                      | 46<br>Onbevestigde alarmen Appara                      | Lengte PM 4 Type kart leemotus Pattoril ****                                                                                                    |                              |
| GEBRUIKERS           | Favorieten BEWERKEN                                    | Internetijd gebruiken                                                                                                    | zi nov. zo nov. venoerg      |
| APPARATEN            | Toevoegen                                              |                                                                                                    |                              |
|                      | Dashboard Rapport Videorapport Plattegrond Geb         | uiker Tijdschema Software Bevoegsheid Specificie Apparaat<br>bevoegsheid regel                                                                            |                              |
|                      |                                                        |                                                                                                    |                              |

# Een back-up maken van het systeem

Er wordt iedere dag automatisch een back-up gemaakt van het systeem, er kan echter ook handmatig een back-up worden gemaakt.

### Handmatig een back-up maken

Selecteer het tandwiel icoon rechts boven in de taakbalk om de systeeminstellingen te openen. Open het tabblad '**Back-up**' en klik op '**Nu een back-up maken**' om een direct een back-up te maken.

| Paxton               | 20eken Q                                       | ? 🎭 📘 Charlotte Powell 🗸 🔿                                                                                                    |
|----------------------|------------------------------------------------|----------------------------------------------------------------------------------------------------|
| Apparaat<br>bedienen | +<br>Nitruw                                    |                                                                                                    |
|                      |                                                |                                                                                                    |
| HOME                 | OVERZICHT                                      | SySTEEMINSTELLINGEN X<br>Specifieke dagen Gebruikersvelden Back-up Svisteem E-mail Gegevensbeheer Over                                         |
| DASHBOARDS           | Gebruikers zijn binnen geweest Totaal aan      | Back-up                                                                                                    |
|                      | MELDINGEN                                      | Back up terugzetten                                                                                                    |
|                      | 46                                             | Terupatten                                                                                                    |
| GEBRUIKERS           | Ondevesugue alamien Appara                     | Voer deze stappen uit om uw systeem terug te zetten naar fabrieksinstellingen. Ontkoppel hardware Nieuwe database 26 nov 27 nov 28 nov Vandaag |
| REGELS               | Favorieten Bewerken                            |                                                                                                    |
|                      | Toevoegen                                      |                                                                                                    |
|                      |                                                | Opslaan Annuleren                                                                                                    |
|                      | Dashooard Rapport Videorapport Plattegrond Gel | runer njosriena Jouware bevoegdield Specifieke Apparaat<br>bevoegdield regel                                                                   |
|                      |                                                |                                                                                                    |

Het systeem kan volledig gebruikt worden wanneer er een back-up gemaakt wordt. U krijgt een melding wanneer de back-up voltooid is.

#### Back-up terugzetten

Het systeem kan worden hersteld naar een back-up. Wanneer u het systeem herstelt, worden alle instellingen en onderdelen teruggezet naar de status van het moment dat de back-up van het systeem werd gemaakt. Alle gebeurtenissen en doorgevoerde wijzigingen sinds dat moment gaan verloren.

- 1. Selecteer het tandwiel icoon rechts boven in de taakbalk om de systeeminstellingen te openen en open het tabblad '**Back-up**'.
- 2. Selecteer de datum waarnaar u wilt herstellen in de lijst.
- 3. Klik op 'Herstellen'.

| Paxton               | 0 Zoeken Q                                                                                                    |                                                                                                    | ? 🍇 🔔 Charlotte Powell ~ 🛛 🔨  |
|----------------------|----------------------------------------------------------------------------------------------------|----------------------------------------------------------------------------------------------------|-------------------------------|
| Apparaat<br>bedienen |                                                                                                    |                                                                                                    |                               |
| Apparate<br>Designed | Viewer<br>Viewer<br>OVERZICHT<br>O<br>Gebruikers zijn binnen geweest<br>Totaal aan<br>MELDINGEN<br>46<br>Onbevestigde alarmen<br>Appers<br>Favorieten BEWEBSES<br>Toevoegen<br>Dastbaard<br>Report Videorapport Plattegrond Get | SystEeMINSTELLINGEN X   Specifieke dagen Gebruikerweiden Back-up Systeem E-mail Gegeventsbeheer Over   Back-up Nu een back-up maker Ver Tregange gebeurtenissen per   Specifieke dagen 2011/0222 02:000 Image: Comparison of the sector of the sector of the se | ag<br>27 nov. 28 nov. Vandaag |
|                      |                                                                                                    |                                                                                                    |                               |

Alle software gebruikers worden uitgelogd en het systeem zal terug gezet worden naar de fabrieksinstellingen. Wanneer het systeem teruggezet is zal de Paxton10 software u terug verwijzen naar de inlogpagina zodat u een nieuwe gebruiker kunt aanmaken.

### Terugzetten naar fabrieksinstellingen

Het is mogelijk om het systeem terug te zetten naar de standaard fabrieksinstellingen. Wanneer u dit doet zal alle data verwijderd worden.

- 1. Selecteer het tandwiel icoon rechts boven in de taakbalk om de systeeminstellingen te openen en open het tabblad '**Back-up**'.
- 2. Klik op **'Hardware loskoppelen'** Dit zal alle Paxton10 hardware resetten zodat het opnieuw aan een systeem verbonden kan worden.
- 3. Klik op 'Terugzetten naar standaard fabrieksinstellingen'.

| Paxton 10 Zoeken a ? 🗞                                                                                                    | Charlotte Powell ~ |
|----------------------------------------------------------------------------------------------------|--------------------|
| Apprat Neuw Neuw                                                                                                    |                    |
| VERZICHT   Specifiele dage   Specifiele dage   Getrukersels   Correction   Correction   Cor | 12 nov Vandaag     |

Alle software gebruikers worden uitgelogd en het systeem zal terug gezet worden naar de fabrieksinstellingen. Wanneer het systeem teruggezet is zal de Paxton10 software u terug verwijzen naar de inlogpagina zodat u een nieuwe gebruiker kunt aanmaken.

De Paxton10 apparatuur dient gereset te worden voordat u ze opnieuw kunt detecteren en kunt koppelen aan uw systeem.